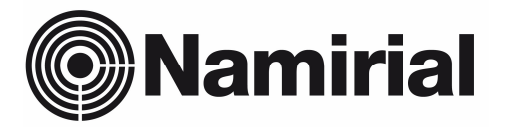

# Namirial Spa – Posta Elettronica Certificata

Manuale Utente Attivazione PEC

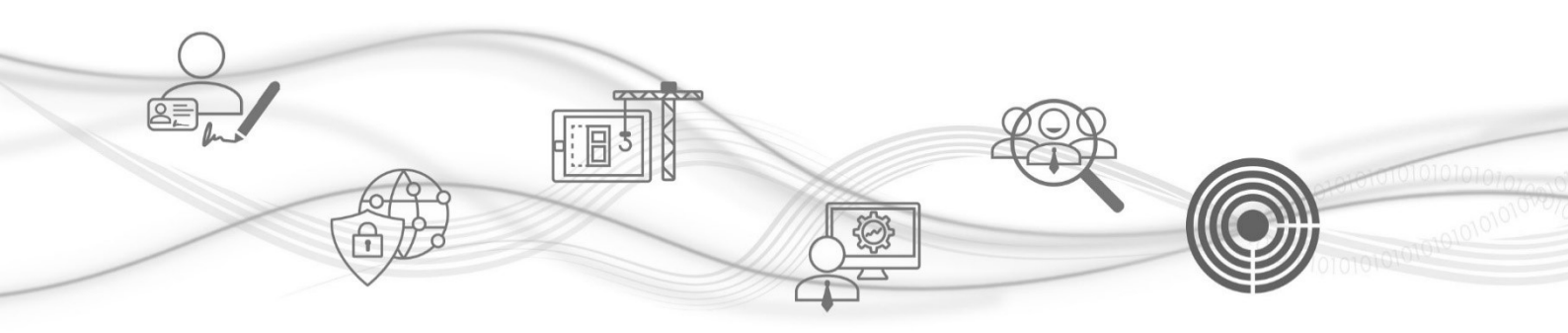

Categoria Redatto da Verificato da Approvato da PEC Giada Ciuffolini <verified by> [Manager]

Codice Documento Nota di riservatezza Versione Data di emissione

<Document ID> <Confidentiality note> 0.3 31.05.2022

#### Namirial S.p.A.

Il Legale Rappresentante [Manager]

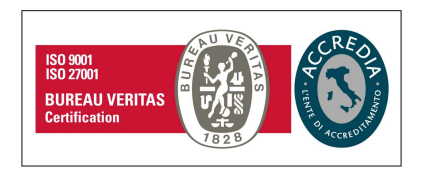

#### Namirial S.p.A.

Via Caduti sul Lavoro n. 4, 60019 Senigallia (An) - Italia | Tel. +39 071 63494 www.namirial.com | amm.namirial@sicurezzapostale.it | P.IVA IT02046570426 C.F. e iscriz. al Reg. Impr. Ancona N. 02046570426 | REA N. AN - 157295 Codice destinatario T04ZHR3 | Capitale sociale € 7.762.625,20 i.v.

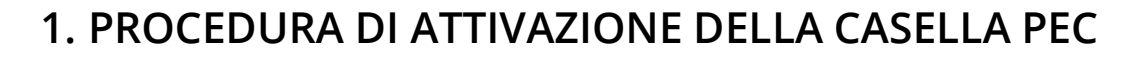

Per attivare la casella PEC, segui la procedura sottoindicata:

### Clicca sul link:

#### https://gestionepec.namirial.it/convenzioni/avvocati

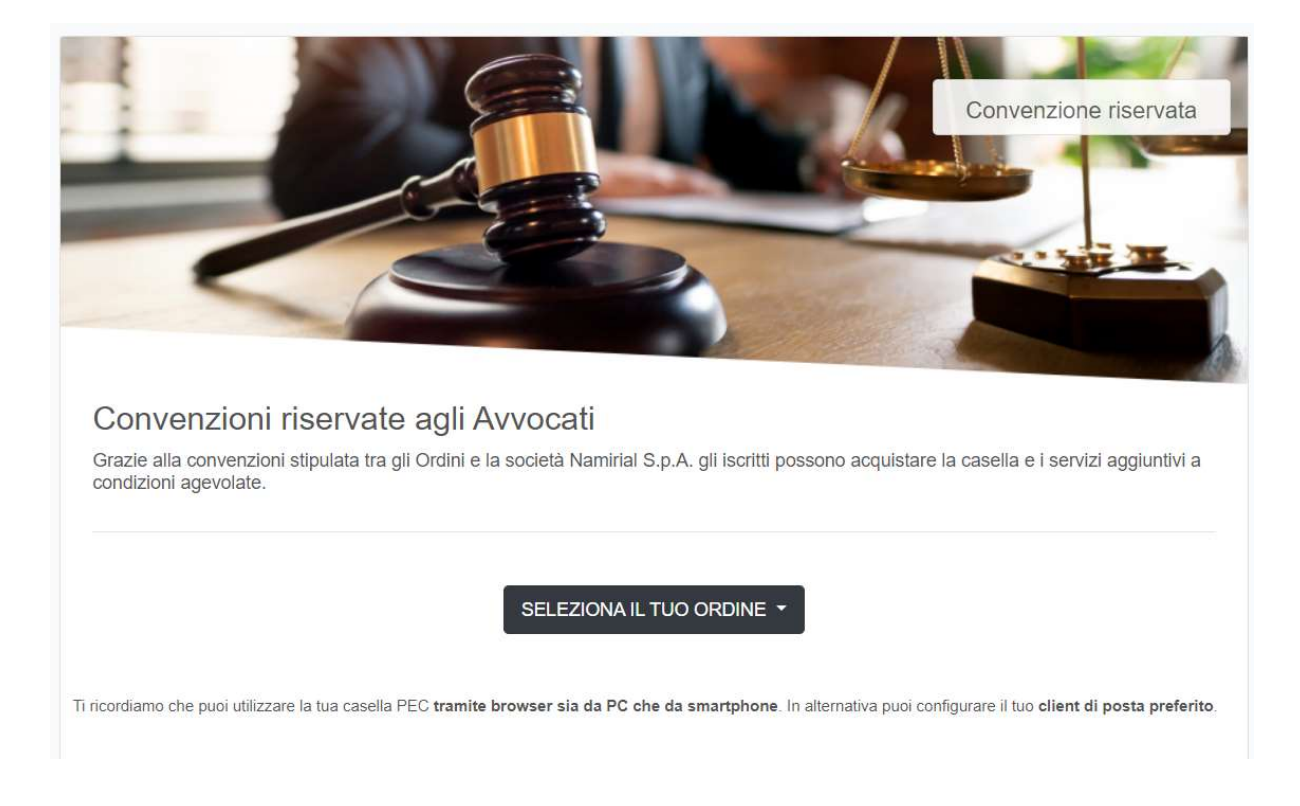

Seleziona il tuo Ordine di appartenenza dal menù a tendina SELEZIONA IL TUO ORDINE.

#### Namirial Spa – Posta Elettronica Certificata

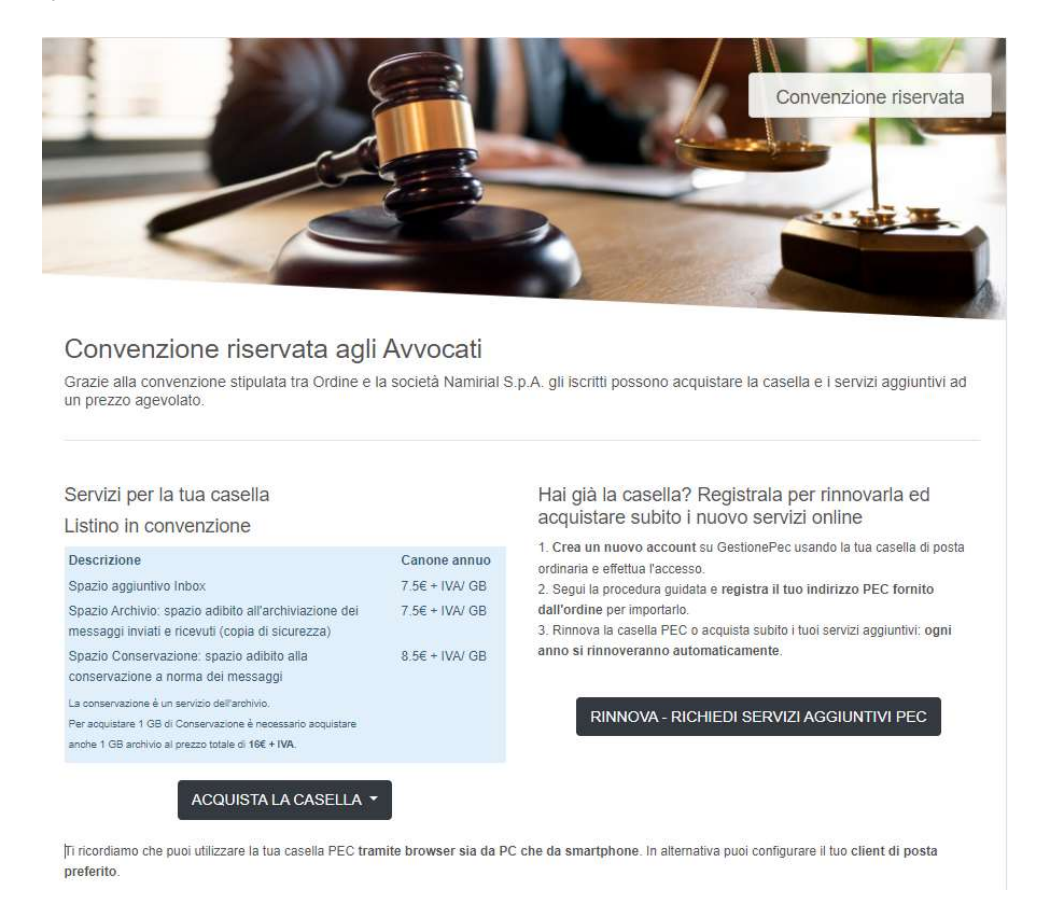

## Clicca su ACQUISTA LA CASELLA

Indica la denominazione scelta da assegnare alla casella e clicca su VERIFICA DISPONIBILITA'

| Casella X GB                            | CREA UNA CASELLA PEC                                                                                    |
|-----------------------------------------|----------------------------------------------------------------------------------------------------|
| X GB totale                             | Casella X GB                                                                                            |
| X GB di spazio casella                  | X GB totale<br>X G8 dispazio casella                                                                    |
| Convenzione Ordine degli avvocati       |                                                                                                    |
| € 6,50 all'anno + IVA                   | Convenzione Ordine degli avvocadi<br>€ 6,50 all'anno + IVA                                              |
| Scegli l'indirizzo della PEC            | Scarli l'indirizzo della PEC                                                                            |
| nome.cognome @ *********:pecavvocati.it | nome.cognome @ ********.pecavvocati.it                                                                  |
| VERIFICA DISPONIBILITÀ                  | La casella nome.cognome@********,pecavvocati.it è disponibile     Prosegui per richiedere l'attivazione |

Nell'eventualità la denominazione fosse disponibile clicca sul pulsante "PROSEGUI".

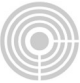

Effettua l'accesso a GestionePec Namirial dalla pagina seguente.

| ACQUISTA LA CASELLA<br>TEST_27052022@TEST.AV <sup>1</sup><br>GEST.SICUREZZAPOSTALE | VOCATI005.1G-PT-<br>E.IT     |
|------------------------------------------------------------------------------------|------------------------------|
| Accedi per completare l'acquisto                                                   |                              |
| Indirizzo email                                                                    | Hai dimenticato la password? |
| mail@namirial.com                                                                  |                              |
|                                                                                    | 10052                        |
|                                                                                    | ACCEDI                       |
| Non ha                                                                             | ai ancora un account?        |
| E                                                                                  | <u>Registrati adesso</u>     |
|                                                                                    |                              |

Se non hai un account su GestionePec, registrati su <u>https://gestionepec.namirial.it/register</u> usando la tua casella di **posta ordinaria** e scegli una password di tua fantasia.

| nukniyatre@vusra                                         | com                                                 | ļ      |
|----------------------------------------------------------|-----------------------------------------------------|--------|
| Nem addres in two PECC invo<br>militation privat valence | venerie a gywen indriger i stalioa di attuazione da | termin |
| Scegli una passwor                                       | că .                                                |        |
|                                                          |                                                     | a.     |
| Assessed walks                                           |                                                     |        |
| Scrivi di nuevo la pi                                    | assword                                             |        |
|                                                          |                                                     | 4      |
| S His letts e compre                                     | rabot                                               |        |
|                                                          |                                                     |        |
|                                                          | REGISTRATI                                          |        |

Per confermare la registrazione, inserisci il codice ricevuto via mail e clicca su "CONFERMA"

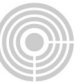

| Ciao nukniyatre@vusra.com<br>Siamo felici di averti con noil Per<br>codice seguente nella pagina di v | completare la registrazione inserisci il<br>erifica email. | COMPLETA LA REGISTRAZIONE<br>Inserisci il codice di controllo che ti abbiamo inviato all'indirizzo<br>nukniyatre@vusra.com per confermare la registrazione. |
|----------------------------------------------------------------------------------------------------|------------------------------------------------------------|----------------------------------------------------------------------------------------------------|
|                                                                                                    | 9959                                                       | 9959                                                                                                    |
| Se non hai creato tu questo accor<br>messaggio.                                                       | unt, ti preghiamo di ignorare questo                       |                                                                                                    |
| Cordiali saluti,                                                                                      |                                                            | CONFERMA                                                                                                    |
| lo staff di Naminal                                                                                   |                                                            |                                                                                                    |
| AREA RISERVATA                                                                                        | ASSISTENZA                                                 |                                                                                                    |

Completata la registrazione, accedi all'area riservata cliccando su "ACCEDI AL TUO ACCOUNT".

|                                                 | ACCEDI                                      |
|-------------------------------------------------|---------------------------------------------|
| ACCOUNT CREATO CON SUCCESSO                     | Indirizzo email Hai dimenticato la password |
| la radistrazione è stata completata             | nukniyatre@vusra.com                        |
| La registrazione e stata compretata             | Password                                    |
| Accedi al tuo account per continuare l'acquisto |                                             |
| ACCEDIAL TUO ACCOUNT                            |                                             |
|                                                 | ACCEDI                                      |
|                                                 | Non hai ancora un account?                  |
|                                                 | Registrati adesso                           |
|                                                 |                                             |

Inserisci l'anagrafica di fatturazione tramite INSERISCI NUOVA ANAGRAFICA, oppure seleziona dall'elenco una delle anagrafiche già presenti.

| DATI DI FATTURAZIONE                     |  |
|------------------------------------------|--|
| SELEZIONA UNA ANAGRAFICA DI FATTURAZIONE |  |
| 0                                        |  |
| USA QUESTA                               |  |
| oppure                                   |  |
| INSERISCI NUOVA ANAGRAFICA               |  |
|                                          |  |

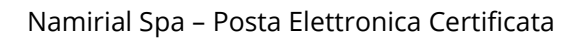

| Se hai necessità di fat<br>l'ordine!                                    | tturare con <b>split payment</b> contatta la nostra <u>assistenza</u> prima di eff            | fettuare |
|-------------------------------------------------------------------------|-----------------------------------------------------------------------------------------------|----------|
| Tipologia casella: PE<br>Casella: test_270520<br>Prezzo: 5.3 € / anno + | EC - Inbox 1GB Ordine Avvocati<br>22@test.avvocati005.1g-pt-gest.sicurezzapostale.it<br>+ Iva |          |
| Tipologia di acquirente                                                 |                                                                                               |          |
| Persona fisica                                                          |                                                                                               | \$       |
| Categoria merceologica                                                  | a                                                                                             |          |
| Persona fisica                                                          |                                                                                               | \$       |
| Nome                                                                    |                                                                                               |          |

Selenziona il metodo di pagamento e procedi.

# 1.1. Pagamento con carta

| OGO ORDINE<br>LLO<br>st_27052022@test.avvo<br>ezzapostale.it        | cati005.1g-pt- |                  | 2 | VIA CADUTI DEL LAVORO - 60019 SELVA DEI MOLINI .MUH<br>(BZ)<br>Email<br>g.ciuffolini@namirial.com<br>Cellulare<br>+39337476095<br>« Cambia anagrafica di fatturazione Modifica i dati di fattur |
|---------------------------------------------------------------------|----------------|------------------|---|----------------------------------------------------------------------------------------------------|
| ICOLO                                                               | QUANTITÀ       | PREZZO           |   | MODALITÀ DI PAGAMENTO                                                                                                    |
| ella 1 GB                                                           | 1              | 5,30 €           |   | Il servizio è offerto in abbonamento con rinnovo automatico. In qualsiasi mome                                                                                                    |
| ALE ANNUO IVA ESCLUSA<br>(22%)                                      |                | 5,30 €<br>1,17 € |   | gestire le tue opzioni di pagamento o disattivare l'abbonamento direttamente<br>Area Riservata                                                                                                  |
| ALE ANNUO ORDINE                                                    |                | 6,47 €           |   | Carta di credito                                                                                                    |
| TI DI FATTURAZIONE                                                  |                |                  |   | PROCEDI AL PAGAMENTO                                                                                                    |
| tegoria                                                             |                |                  |   |                                                                                                    |
| ersona Fisica (solo codice fiscale)<br>testazione<br>ADA CIUFFOLINI |                |                  |   | Cilocando su "PROCEDI AL PAGAMENTO" accetti integralm<br>nostre <u>Condizioni generali di uso e vendita</u>                                                                                     |
| dice Fiscale                                                        |                |                  |   |                                                                                                    |

Confermando il tuo abbonamento, consenti a Marketplace test di addebitare sulla tua carta questo pagamento e i pagamenti futuri in base a quanto previsto dai relativi termini e condizioni.

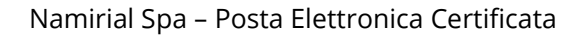

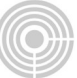

| Email                              | g.ciuffol                                | ini@namirial.com                          |                             |
|------------------------------------|------------------------------------------|-------------------------------------------|-----------------------------|
| Dati della carta                   | 1                                        |                                           |                             |
| 1234 1234 1                        | 234 1234                                 | VISA                                      | 🧰 🌃 🚰                       |
| MM / AA                            |                                          | CVC                                       | -0                          |
| ītolare della c                    | arta                                     |                                           |                             |
| aese o region                      | e                                        |                                           |                             |
| Italia                             |                                          |                                           | ~                           |
| Daga pit<br>Paga pit<br>di altri s | miei dati per p<br>u velocemente<br>iti. | agamenti sicuri co<br>su Marketplace test | on un clic<br>e su migliaia |
|                                    |                                          |                                           |                             |

Il servizio è offerto in abbonamento con rinnovo automatico.

In qualsiasi momento potrà gestire le Sue opzioni di pagamento o disattivare l'abbonamento direttamente dalla Sua Area Riservata.

## 1.2. Pagamento con bonifico

|                   |                     |                           |                   | DETTAGLIO ORDINE                                                                        |
|-------------------|---------------------|---------------------------|-------------------|-----------------------------------------------------------------------------------------|
|                   |                     |                           |                   | ID ordine                                                                               |
| COMPLETA          | L PAGAME            | NTO CON BON               | NIFICO            | PEC-01-20220524-015693                                                                  |
|                   |                     |                           | 111               | Tipologia                                                                               |
| Abbiamo inseri    | ito il tuo ordine p | per la pec                |                   | Acquisto                                                                                |
| est 24052022      | @test avvocati(     | 005 1a-pt-dest sidur      | ezzapostale it    | test 24052022@test auvocati005 1n-nt-nest sicurezzanostale it                           |
|                   | Giocharrocan        | pr goodolou               | ollapootaioin     | Data                                                                                    |
|                   |                     |                           | G                 | 24/05/2022                                                                              |
|                   | TAGAMENTO           |                           |                   | Stato                                                                                   |
| -ffettua il bonit |                     | a coordinate banca        | te indicate, alla | Modalità di pagamento                                                                   |
|                   |                     | e coordinale ballcal      | in indicate, and  | Bonifico bancario (Causale ORD015693)                                                   |
| icezione del p    | agamento l'ordir    | ne verrá confermato       | 0                 | Codice articolo                                                                         |
|                   |                     |                           |                   | PEC_1GIGA                                                                               |
| Beneficiario      | NAM                 | IRIAL S.P.A.              |                   | PEC 1 Giga Ordine Avvocati                                                              |
| Banca             | Crèd                | it Agricole Italia - Ag   | J. Senigallia     | Totale ordine                                                                           |
|                   |                     |                           |                   | 6,47 € (5,30 € + 1,17 € IVA [22%])                                                      |
| DAN               | 174300623           | 021300000030353           | 100               | Data inizio servizio                                                                    |
|                   | 114000020           | 122 100000000000000000000 | 100               | 24/05/2022                                                                              |
| C/C               | 000030353           | 400                       |                   | Data fine servizio                                                                      |
| ABI               | 06230               | CAB                       | 21300             | 24/03/2023                                                                              |
| CIN               | D                   | BIC                       | CRPPIT2P          | Intestatario                                                                            |
|                   |                     |                           |                   | Indirizzo                                                                               |
| auguala.          | 00004560            | 0                         |                   | PIAZZA DELLA REPUBBLICA, 12 - 56121 MONTESCAGLIOSO (MT)                                 |
| ausale            | ORD01509            | 5                         |                   |                                                                                         |
| Abbiamo inviat    | to una email cor    | n le istruzioni per la    | conferma del      |                                                                                         |
| agamento al t     | tuo indirizzo       | @namirial                 | .com              | <ol> <li>Siamo in attesa della conferma di pagamento del bonifico bancario.</li> </ol>  |
|                   |                     | 9                         |                   | Se hai fatto questo ordine per errore puoi cancellarlo prima di effettuare il bonifico. |
|                   |                     |                           | Caselle PEC »     | ATTENZIONE! Non è possibile ripristinare un ordine cancellato!                          |
|                   |                     |                           |                   |                                                                                         |
|                   |                     |                           |                   |                                                                                         |
|                   |                     |                           |                   | CANCELLA ORDINE                                                                         |

In caso di pagamento con bonifico riceverai una mail col le istruzioni.

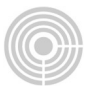

E' **OBBLIGATORIO** inserire il codice indicato (ex: ORD015693) all'interno della **causale** del bonifico.

Se hai fatto questo ordine per errore, puoi cancellarlo prima di effettuare il bonifico tramite il pulsante presente all'interno del dettaglio dell'ordine CANCELLA ORDINE

La casella rimane in stato ATTESA PAGAMENTO finchè non viene confermato il pagamento da parte di Namirial.

Successivamente riceverai una mail di conferma con il link necessario per terminare l'attivazione della casella.

Termina l'attivazione della casella, cliccando sul pulsante ATTIVA

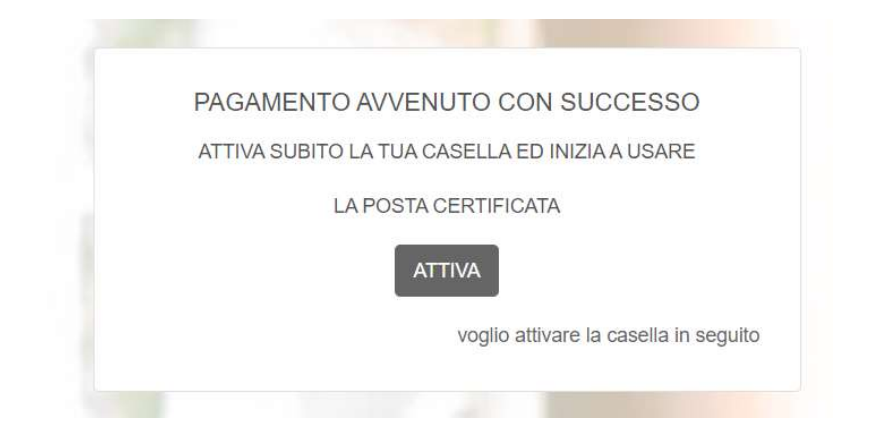

Inserisci l'anagrafica del titolare della casella e procedi alla firma del contratto.

|                                                                                                    | DATI TITOLARE CASELLA PEC                                                   |
|----------------------------------------------------------------------------------------------------|-----------------------------------------------------------------------------|
| DATI TITOLARE CASELLA PEC                                                                                                    | Verifica accuratamente i dati del titolare a cui verrà intestata la casella |
| SELEZIONA QUALE ANAGRAFICA ASSOCIARE ALLA TUA                                                                                                    |                                                                             |
| CASELLA PEC                                                                                                    | Categoria<br>Persona física                                                 |
| C. A second second seco | Nome                                                                        |
| NOCIFICA                                                                                                    | Cognome                                                                     |
| Participanti de la companya de la companya de                                                                                                    | Codice fiscale                                                              |
| ATTIVA LA CASELLA                                                                                                    | ladirizza                                                                   |
|                                                                                                    | CADUTI SUL LAVORO 4 - 60019 SENIGALLIA (AN)                                 |
| oppure                                                                                                    | E-mail                                                                      |
| INVESTIGATION NO VIUS ANALYSI ATUCA                                                                                                    | Cellulare                                                                   |
|                                                                                                    | Genere                                                                      |
|                                                                                                    | F                                                                           |
| TAAAA MAAAA A AAAAAA                                                                                                    | Data di nascita                                                             |
|                                                                                                    | Città di nascita                                                            |
|                                                                                                    | 60019 SENIGALLIA (AN)                                                       |
|                                                                                                    | FIRMA IL CONTRATTO E ATTIVA LA CASELLA                                      |
|                                                                                                    | « MODIFICA I DATI                                                           |

La firma del contratto è totalmente online.

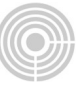

| Mittente:      | PEC Namirial Test                                                                             |  |
|----------------|-----------------------------------------------------------------------------------------------|--|
| Pratica:       | Conservazione_STRONGPEC_PF                                                                    |  |
| ile:           | Mod.NAM_DOC02StrongPEC_ITA_Rev.04_01.2022_PF.pdf     Mod.NAM_GDPR04_ITA_Rev.04_09.2020_PF.pdf |  |
| l mittente     | richiede di verificare la propria identità con il seguente:                                   |  |
|                |                                                                                               |  |
| SMS            |                                                                                               |  |
| SMS            |                                                                                               |  |
| SMS            | HIL CODICE VIA SMS                                                                            |  |
| SMS<br>RICHIEC | VIIL CODICE VASMS                                                                             |  |
| SMS<br>RICHIED | NIL CODICE VIASMS                                                                             |  |
| RICHIED        | DI IL CODICE VIASMS                                                                           |  |

Il codice è sempre costituito da 4 caratteri numerici. L'utente deve cliccare sul tasto "RICHIEDI CODICE via SMS". L'operazione genera l'invio di un codice via SMS.

L'SMS proviene da un mittente ESAW e contiene una frase del tipo: "*Con riferimento alla transazione neEdrFO6Kr, per autenticarsi si prega di digitare il codice 7754*'.

A questo punto l'utente dovrà inserire il codice ricevuto e confermare cliccando sul tasto verde "AUTENTICATI".

| Mittente:                                                                       | PEC Namirial Test                                                                                                    |  |
|---------------------------------------------------------------------------------|----------------------------------------------------------------------------------------------------|--|
| Pratica:                                                                        | Conservazione_STRONGPEC_PF                                                                                                    |  |
| File:                                                                           | Mod.NAM_DOC02StrongPEC_ITA_Rev.04_01.2022_PF.pdf     Mod.NAM_GDPR04_ITA_Rev.04_09.2020_PF.pdf                                                                                                    |  |
|                                                                                 |                                                                                                    |  |
| II mittente                                                                     | richiede di verificare la propria identità con il sequente.                                                                                                    |  |
| II mittente                                                                     | richiede di verificare la propria identità con il seguente:                                                                                                    |  |
| II mittente                                                                     | richiede di verificare la propria identità con il seguente:                                                                                                    |  |
| Il mittente                                                                     | richiede di verificare la propria identità con il seguente:                                                                                                    |  |
| Il mittente SMS                                                                 | richiede di verificare la propria identità con il seguente:                                                                                                    |  |
| II mittente SMS RICHIE                                                          | nichiede di verificare la propria identità con il seguente:<br>DI IL CODICE VIA SMS                                                                                                    |  |
| Il mittente SMS RICHIE                                                          | richiede di verificare la propria identità con il seguente:<br>DI IL CODICE VIA SMS<br>via SMS è stato inviato a +3933333154782.                                                                           |  |
| Il mittente SMS RICHIE Il codice Il codice                                      | richiede di verificare la propria identità con il seguente:<br>DI IL CODICE VIASMS<br>via SMS è stato inviato a +3933333154782.<br>via SMS scadrà in 4:07                                                  |  |
| Il mittente<br>SMS<br>RICHIE<br>Il codice<br>Il codice<br>Identifier            | nichiede di verificare la propria identità con il seguente:<br>DI IL CODICE VIASMS<br>via SMS è stato inviato a +3933333154782.<br>via SMS scadrà in <i>4:07</i><br>viua SMS scadrà in <i>4:07</i>         |  |
| Il mittente<br>• SMS<br>RICHIE<br>Il codice<br>Il codice<br>Identifica          | richiede di verificare la propria identità con il seguente:<br>DI IL CODICE VIASMS<br>via SMS è stato inviato a +3933333154782.<br>via SMS scadrà in <i>4:07</i><br>titvo Transazione: neEdrFO6Kr          |  |
| Il mittente<br>SMS<br>RICHIE<br>Il codice<br>Il codice<br>Identifica<br>Codice: | richiede di verificare la propria identità con il seguente:<br>DI IL CODICE VIA SMS<br>via SMS è stato inviato a +3933333154782.<br>via SMS scadrà in <i>4:07</i><br>ativo Transazione: neEdrFO6Kr<br>7754 |  |

Effettuata l'autenticazione viene visualizzato il nuovo modulo di richiesta del servizio PEC precompilato con i dati del titolare.

E' possibile scorrere le pagine e fare zoom.

Nel modulo sono evidenziati dei campi colorati che rappresentano CAMPI FIRMA

Per spostarsi da un campo all'altro è possibile scorrere le pagine con il mouse oppure utilizzare le frecce direzionali in alto.

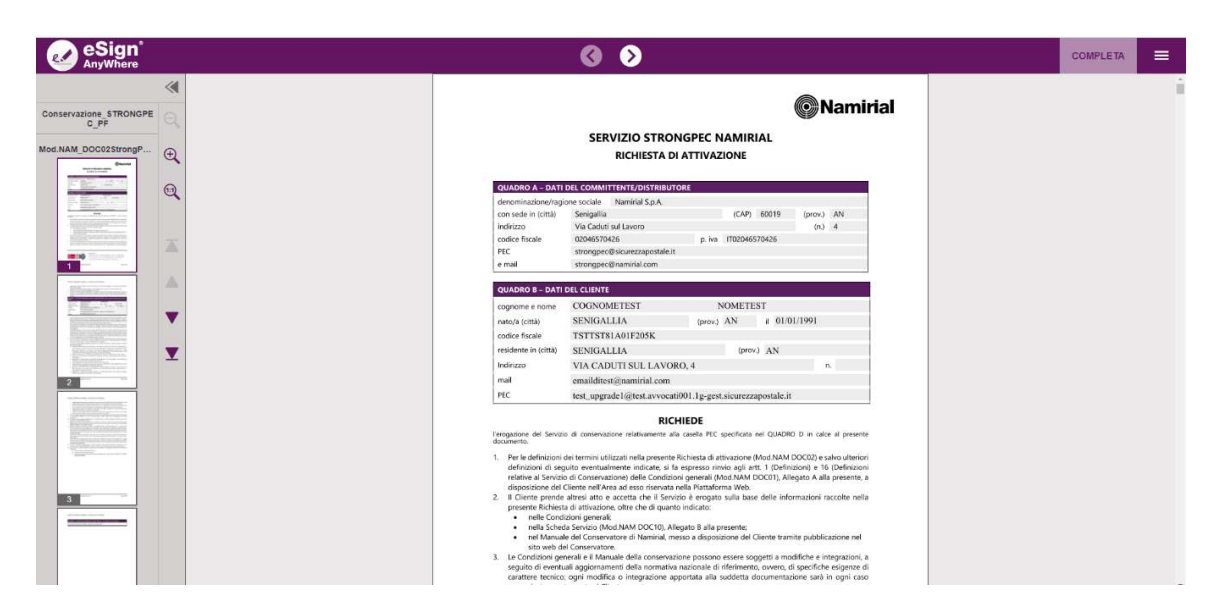

Spostarsi nei campi firma che presentano la label "Clicca per firmare"

Dopo aver cliccato sul campo è necessario confermare l'operazione cliccando sul campo verde "FIRMA" nella finestra di pop che viene visualizzata.

| eSign <sup>®</sup> | 0 0                                                                                                    | COMPLETA | ≡ |
|--------------------|----------------------------------------------------------------------------------------------------|----------|---|
| *                  | SERVIZIO STRONGPEC NAMIRIAL - RICHIESTA DI ATTIVAZIONE                                                                                                    |          | ^ |
|                    | Il Cliente, ai sensi dell'art. 59 del D. Igs 206/2005 ("Códice del consumo"), acconsente a dare immediata esecuzione<br>al Servicio e, pertanto, prende atto ed accetta che non potrà avvalersi del diritto di recesso di cui all'art. 52 del<br>Codice del consumo.                                                                                                    |          |   |
| €,                 | Il presente Contratto è sottoscritto con firma elettronica e, di conseguenza, il Cliente acconsente ad ottenere copia<br>digitale dello stesso tramite posta elettronica (e-mail).                                                                                                    |          |   |
| •                  | Luogo SENIGALLIA<br>Finase timbro Clicca per firmare!                                                                                                    |          |   |
| 4                  | data 1000 x022                                                                                                    |          |   |
|                    | Firma e timbro di Menn                                                                                                    |          |   |
|                    | Ai sensi dell'art. 1341 e 1342 del codice civile, il Cliente dichara di aver preso chara e integrale visione e di<br>ben consicere e accettare specificamente e espressamente il contenuto delle clusuole contenute nei seguenti<br>anticoli della presenta Richista di attivazione 4, 7 e 6, punché delle clusuole contenute nei seguenti atticoli<br>delle Condisioni generali di contratto (Mod MAM DOC0); 2 (Condunio edle Contratta); 7 (Sevici di terze<br>parti) e (Limiti di responsabilità di Namirali, 11 (Clausola risolutiva espressi) 13 (Foro competente e lagge<br>applicable); 14 (Diopuzione) generali e 15 (Clossancio e all'attività del Conservazione); 20 (Attività e responsabilità<br>dell'Unerte Mangeri 22 (Obblighi del Cliente in relacione alla Contrivazione); 20 (Attività e responsabilità<br>dell'Unerte Mangeri 22 (Obblighi del Cliente in relacione alla Archiviazione); 20 (Attività e responsabilità<br>dell'Unerte Mangeri 22 (Clossida) del Cliente in relacione alla Archiviazione; 20 (Collaghi del Cliente in<br>relazione alla Firma automatica) e 25 (Clausola risolutiva espressa) di cui alla sectore I. |          |   |
| 6                  | Luogo SENIGALLIA Firma e timbro Clicca per firmare!                                                                                                    |          |   |

#### Namirial Spa – Posta Elettronica Certificata

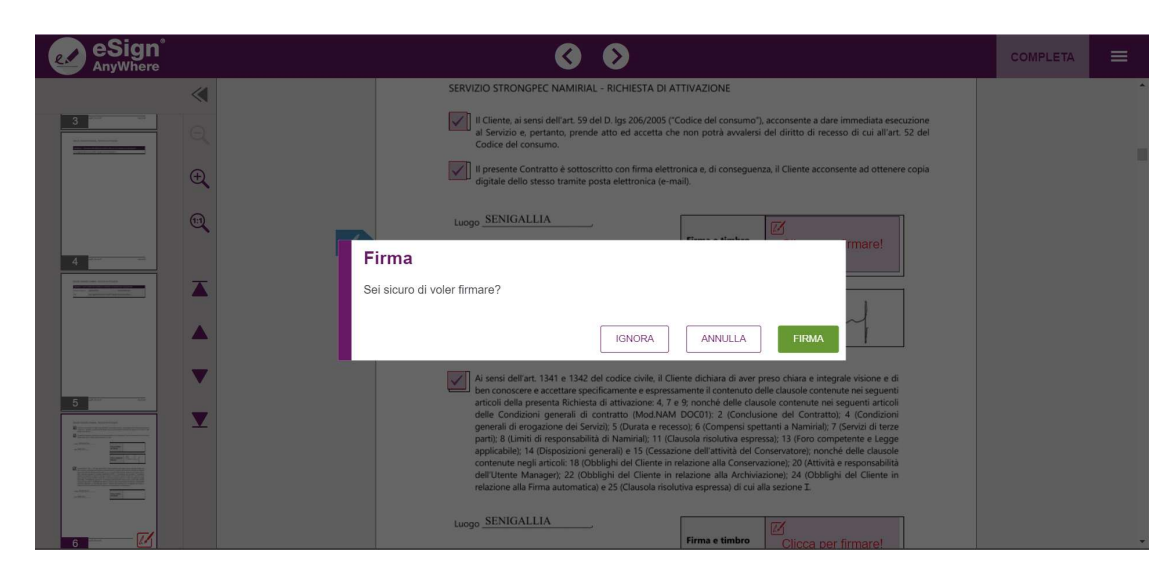

L'operazione deve essere ripetuta per ciascun campo firma.

Dopo aver sottoscritto il modulo è necessario concludere l'operazione cliccando sul tasto verde "COMPLETA". La conservazione verrà poi attivata automaticamente.

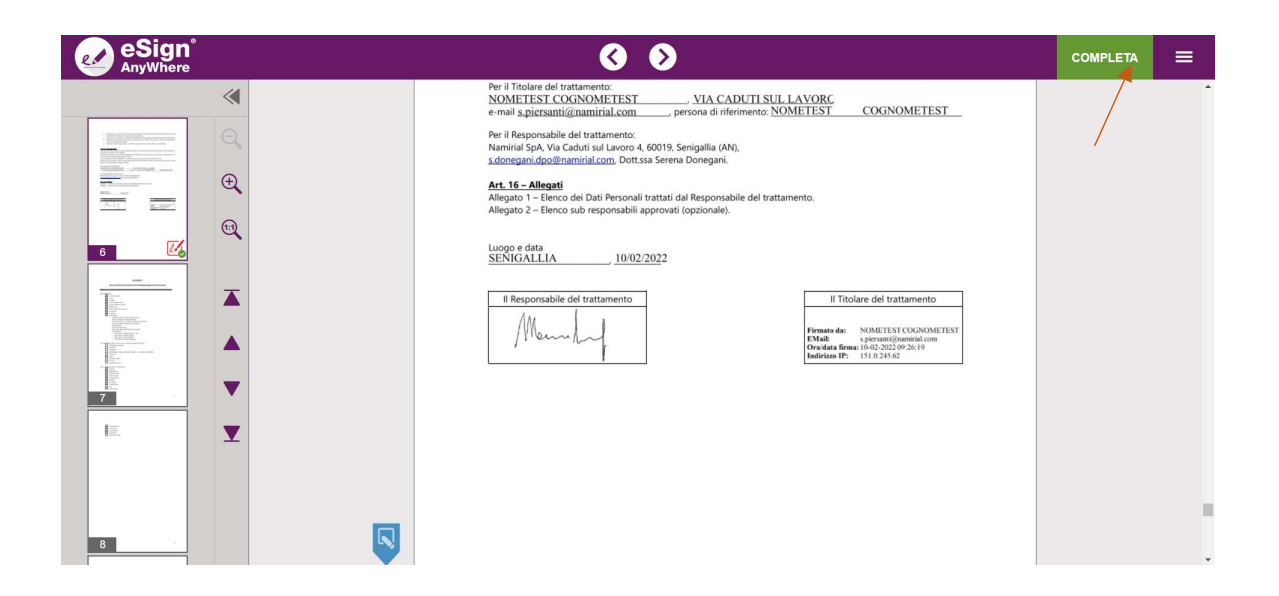

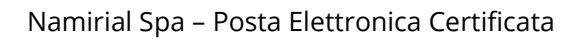

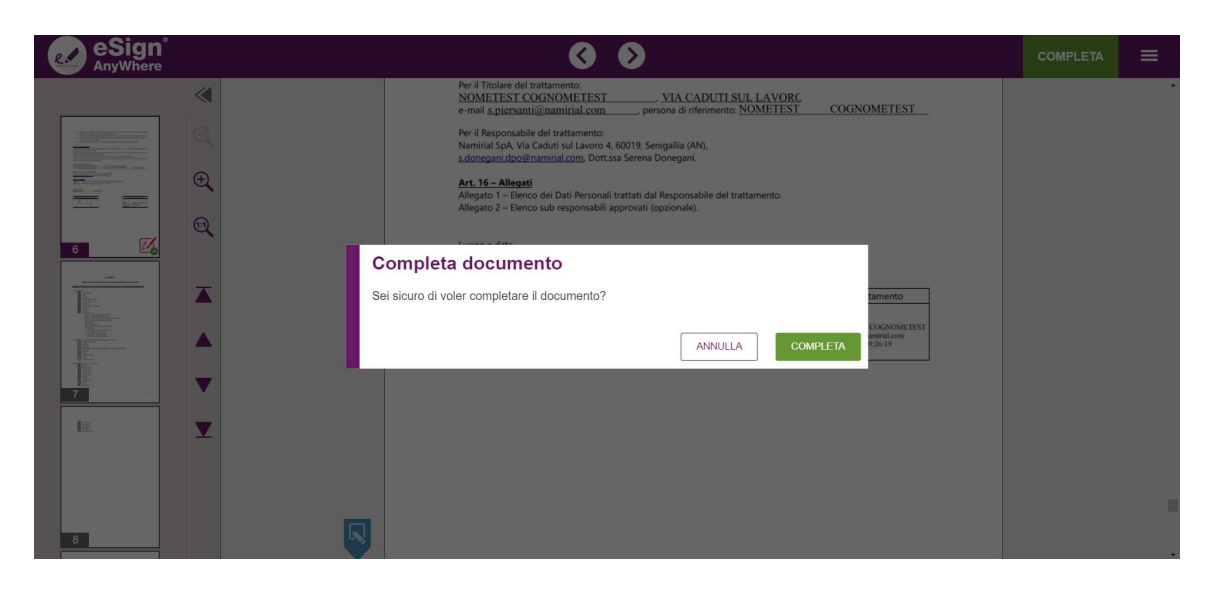

Per supporto visita il nostro portale online: <u>SUPPORTO PEC</u>